## Windowsアップデートに伴うインストール不具合について (ビジュアル先生PROがインストールまたはアップデート出来ない場合) 更新日:2025年2月12日

マイクロソフト社から配布されていますWindowsアップデート更新プログラムをインストールする事に より、ビジュアル先生PROのインストール及びアップデートができない現象が確認されております。 既にWindowsアップデート更新済の場合、対象更新プログラムを一旦アンインストールしてください。 ※インストール後は、Windowsアップデートしても問題ありません。

対象更新プログラム

※一度にアンインストールできない場合があります。

[Windows10] リリース日:2025年1月14日 2025-01 x 64ベースシステム用 Windows10 Version 22H2の累積更新プログラム(KB5049981)

リリース日:2025年1月28日 2025-01 x 64ベースシステム用 Windows10 Version 22H2の累積更新プログラム(KB5050081)

[Windows11] リリース日:2025年1月14日 2025-01 x 64ベースシステム用 Windows11 Version 23H2の累積更新プログラム(KB5049622) リリース日:2025年1月14日 2025-01 x 64ベースシステム用 Windows11 Version 23H2の累積更新プログラム(KB5050009) リリース日:2025年1月14日 2025-01 x 64ベースシステム用 Windows11 Version 23H2の累積更新プログラム(KB5050021) リリース日:2025年1月29日 2025-01 x 64ベースシステム用 Windows11 Version 23H2の累積更新プログラム(KB5050092)

## 更新プログラムをアンインストール方法 Windows10の場合

「スタート」>「設定」>「更新とセキュリティ」を選択します。 01

「Windows Update」で「更新の履歴を表示する」>「更新プログラムをアンインストールする」を 選択します。

- 一覧から削除する更新プログラムを選択し、右クリック「アンインストール」を選択します。 02
- Windowsを再起動後、ビジュアル先生PROをインストールします。 03

## 更新プログラムをアンインストール方法 Windows11の場合

- 01 「スタート」>「設定」>「Windows Update」を選択します。 下位の「関連設定|で「更新の履歴|>「更新プログラムをアンインストールする|を選択します。
- 一覧から削除する更新プログラムを選択し、「アンインストール」を選択します。 02
- 03 Windowsを再起動後、ビジュアル先生PROをインストールします。